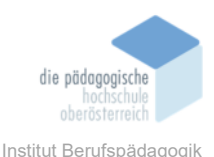

# 2 Mediengestaltung mit Adobe Express – Buchgraber-Svatek Elisa

## Einverständniserklärung

Ich bin damit einverstanden, dass diese Unterlagen für virtuelle LVA an der PH OÖ (Studierende der Berufspädagogik) verwendet werden darf und auch an andere Studierende weitergegeben darf:

🖾 ja 🛛 nein

Hinweis: Falls Sie nicht damit einverstanden sind, dürfen Sie auch nicht andere Unterlagen, die von Studierenden aus den Vorjahren zur Verfügung gestellt wurden, verwenden, herunterladen oder speichern. Wenn Sie damit einverstanden sind, können Sie auch diese Unterlagen der Studierenden aus den Vorjahren verwenden bzw. für eigene Unterrichtszwecke einsetzen.

## In diesem Kapitel erfahren Sie

- ✓ Welche Funktionen Adobe Express hat
- ✓ Welche Tarifpakete es f
  ür User\*innen gibt
- ✓ Wie Sie schnell und einfach Medien mit Adobe Express gestalten können
  - o Anwendungsbeispiel Instagram Post
  - Anwendungsbeispiel Videoschnitt (Instagram Reel)
- ✓ Wie Sie die KI-Features von Adobe Express nutzen können, um Ihre Materialien aufzuwerten und zu bearbeiten

## In welchem Bereich unterstützt dieses Programm

✓ Gestaltung von Werbemitteln, Drucksorten, Lernmaterialien, Social Media Content in Bild- und Videoformaten.

## Was sind die Voraussetzungen

- ✓ Adobe Express ist in der Grundform kostenlos nutzbar
- ✓ Notwendig ist lediglich ein funktionierender Internetzugang
- ✓ Basiskenntnisse in der Verarbeitung und Erstellung von Grafik- und Videocontent ist von Vorteil, aber nicht zwingend notwendig.

## Wo finden Sie dieses Programm

- ✓ <u>https://www.adobe.com/de/express/</u>
- ✓ Adobe Express ist als Browserversion aber auch als App f
  ür PC, MAC, Android und ios verf
  ügbar

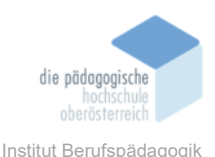

# Wichtige neue Funktionen

✓ Ende 2023 wurden die neuen KI-gestützten Inhalte und Tools in Adobe Express vorgestellt und eingeführt. Seither ist es möglich, Bilder mithilfe von KI zu generieren, Objekte aus Bildern zu entfernen und einzufügen sowie Vorlagen und Texteffekte zu generieren.

## Nachteile

- ✓ Die kostenfreie Basisvariante enthält etwas weniger verfügbare Vorlagen und Tools als die kostenpflichtige Variante.
- ✓ Die KI-Anwendungen sind in der kostenlosen Nutzung gar nicht verfügbar
- ✓ Ohne funktionierende Internet-Verbindung ist Adobe Express nicht nutzbar

# Kurzbeschreibung

**Adobe Express** ist ein multifunktionales Tool zur Erstellung von Content jeglicher Art. Egal ob für Drucksorten, Werbemittel, Präsentationen oder Social Media Inhalte, Adobe Express bietet eine All-in-one Lösung für die einfache und schnelle Gestaltung. Besonders in den letzten Monaten verlagerte sich dabei der Schwerpunkt auf die Content-Produktion für verschiedene Social Media Kanäle. So können die spezifischen Formate für Instagram, Facebook, TikTok, X, Youtube und Pinterest vorab ausgewählt und passende Inhalte erstellt werden. Diese werden in den Formaten jpg, png, pdf, mp3, mp4 angeboten.

Die Basisvariante von Adobe Express ist kostenfrei nutzbar. Für Abonnenten der Adobe Creative Cloud ist ein umfassenderes Angebot freigeschaltet.

# Kosten

Wie bereits erwähnt, ist die Basisfunktion von Adobe Express kostenfrei nutzbar. Für User\*innen, die nur selten Inhalte generieren, reicht diese Variante vollkommen aus. Für Personen, die dies jedoch auf professioneller Basis tun, ist die kostenpflichtige Version zu empfehlen, da die Möglichkeiten wesentlich vielfältiger sind. Dazu gehört das Marken-Kit, indem CD-Informationen und Daten gespeichert werden können, lizensierte Adobe-Schriftarten und Stock-Fotos und Videos sowie Premium-Vorlagen und Designelemente. Außerdem sind auch bestimmte Funktionen, wie das Ändern von Größen, das Entfernen von Videohintergründen sowie im Bereich der Animationen und Bulk-Erstellung (nur in der Premium-Variante verfügbar. Sämtliche KI-Features sind nur in der Premium-Variante enthalten.

Das Preismodell von Adobe Express ist dem von Canva grundsätzlich sehr ähnlich.

# Das Preismodell sieht folgendermaßen aus:

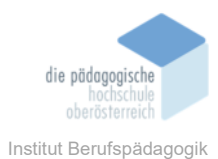

#### Adobe Express

#### Adobe Express. Für jeden Bedarf das passende Abo.

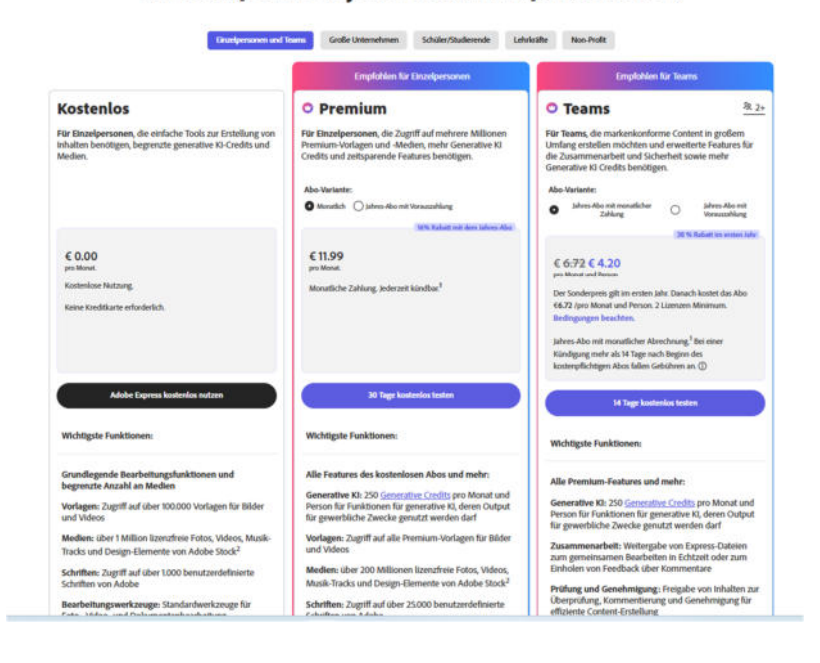

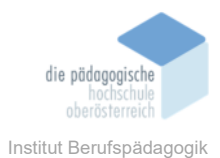

# Für Schüler\*innen und Lehrkräfte gibt es eigene Tarife:

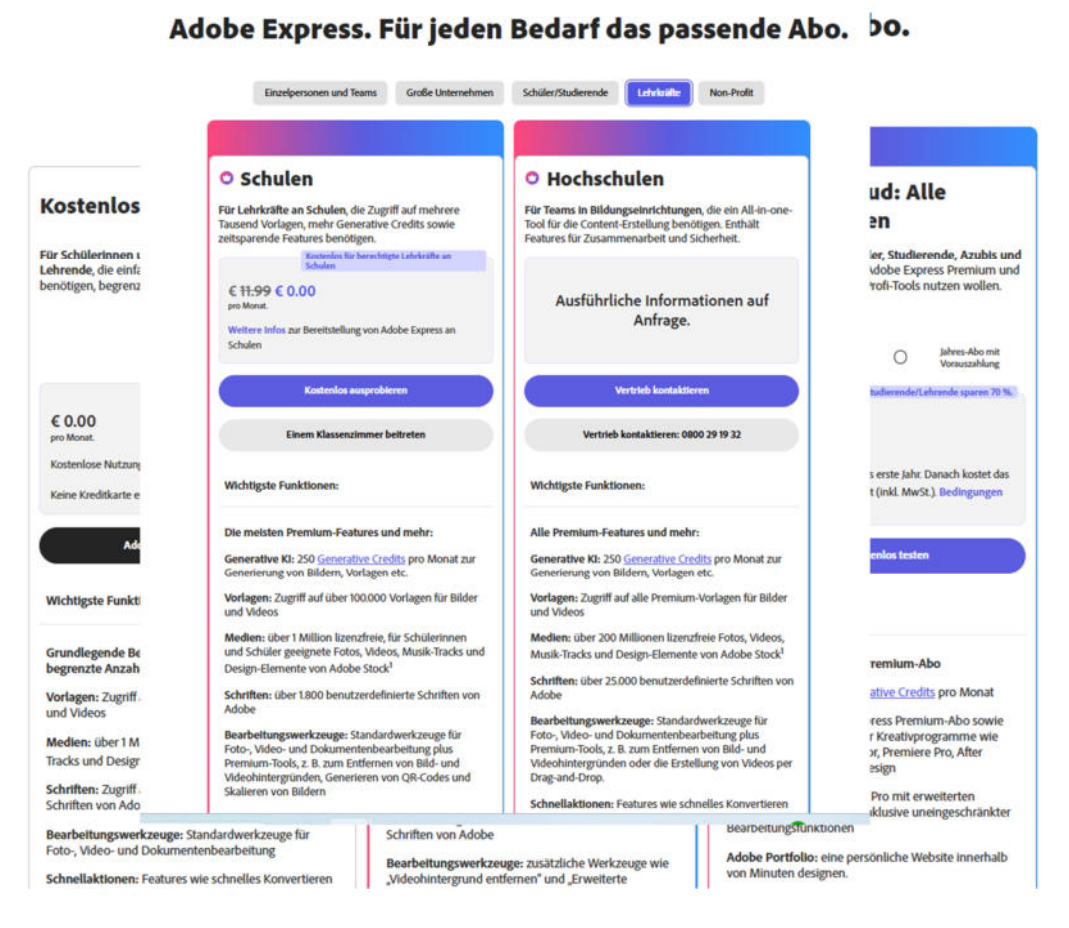

Adobe Express

#### Broschüre Medienpädagogik

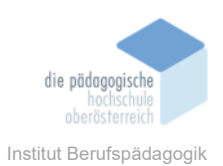

# Ablauf

Die Registrierung bei Adobe Express ist einerseits mit E-Mail Adresse, aber auch über Google, facebook oder den Apple-Acount möglich. User\*innen, die Zugang zur Creative Cloud haben, müssen sich hingegen nicht neu registrieren und können sich direkt im Login anmelden.

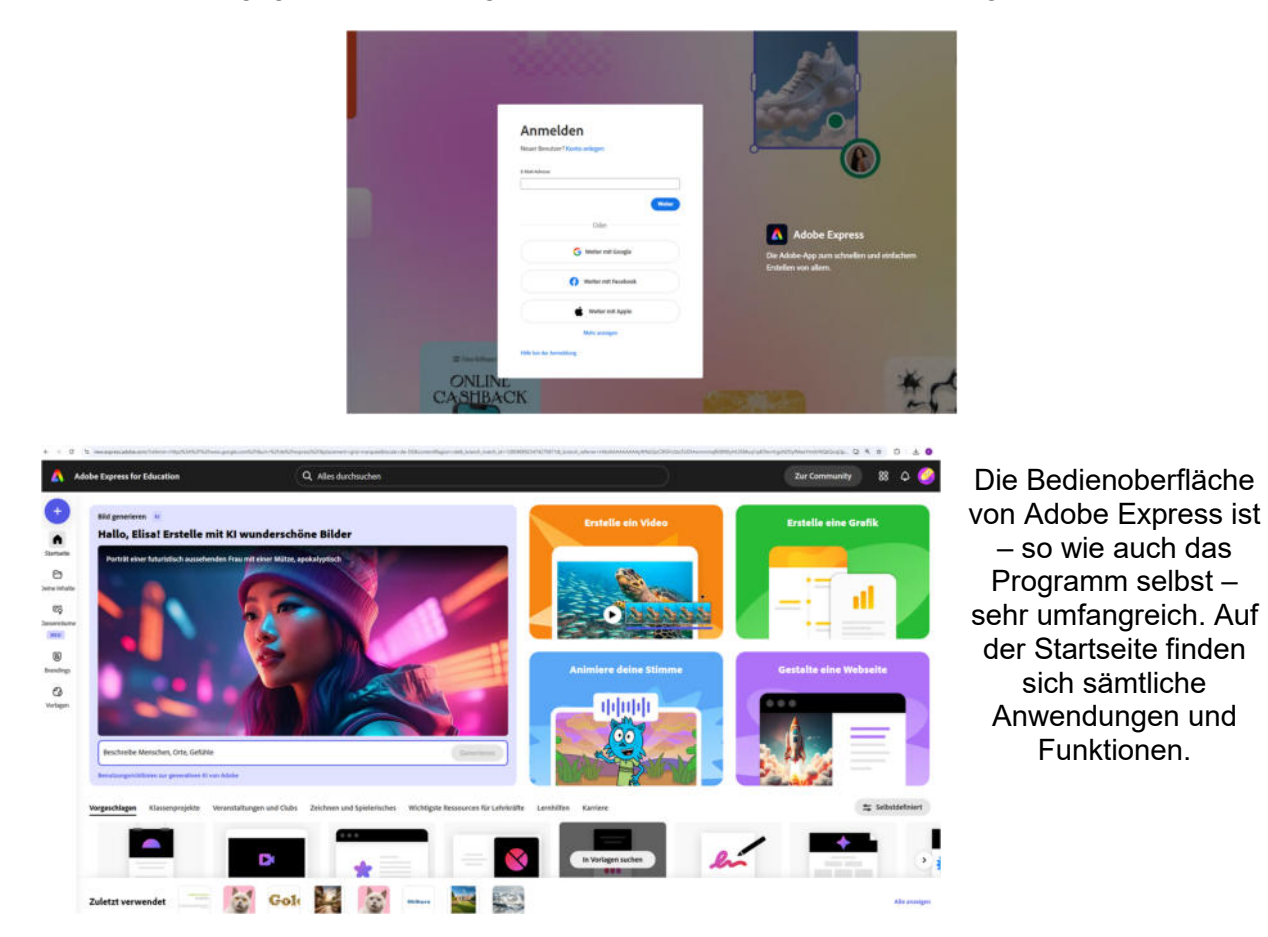

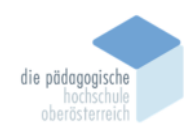

Institut Berufspädagogik

In der Sidebar am linken Rand befinden sich die unterschiedlichen 6 0 Anwendungen. dalada Jedes Projekt kann mit einem **Eigene Projekte** Gole Gole 100 1 werden automatisch im Ordner "Deine Erste Schritt 0 8 1 3 Nach dem Klick auf das blaue Plus öffnet sich ein Menü, in dem ausgewählt X werden kann, welches Medium oder Format man gestalten möchte. Alternativ kann

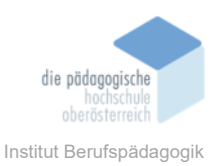

# 1. Anwendungsbeispiel Quadratischer Instagram-Post

Einer der größten Vorteile von Adobe Express ist, ist, dass es ideal geeignet ist, um Content für die gängigsten Social Media Plattformen zu erstellen, editieren und gestalten. Ich muss mir daher überhaupt keine Gedanken über das geeignete Format machen, da diese bereits voreingestellt sind. Angeboten werden Formate für:

- Facebook
- Instagram
- ✓ TikTok
- Pinterest
- 🗸 Х
- Youtube

Da das Angebot so umfangreich ist, wird hier exemplarisch die Erstellung eines quadratischen Instagram-Posts dokumentiert. Die Erstellung ist dabei sehr intuitiv und erfordert keine besonderen Vorkenntnisse.

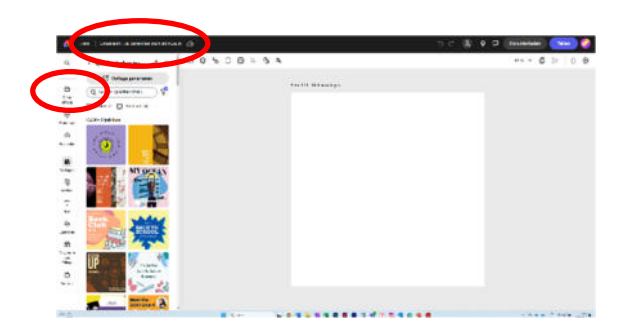

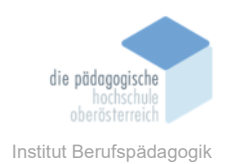

| Erstellen eines quadratischen Instagram-Posts                                                                                                    |                                                                                                    |
|----------------------------------------------------------------------------------------------------|----------------------------------------------------------------------------------------------------|
|                                                                                                    | Mit Klick auf das blaue<br>Plus kann ich eine neue<br>Datei erstellen und aus<br>den vorgegebenen For-<br>maten wählen. In die-<br>sem Beispiel wählen wir<br>den quadratischen Ins-<br>tagram-Post.                                                                                              |
|                                                                                                    | Um einen Überblick<br>über die Inhalte zu be-<br>wahren, empfiehlt es<br>sich die Dateien zu be-<br>nennen. Alle erstellten<br>Projekte sind dann in<br>der Rubrik " Deine In-<br>halte" jederzeit abruf-<br>bar.                                                                                 |
| Vorlagen und eigene Inhalte                                                                                                    |                                                                                                    |
| All       Construction       Construction       Construction       Construction         Construction       Construction       Construction       Construction       Construction         Construction       Construction       Construction       Construction       Construction         Construction       Construction       Construction       Construction       Construction         Construction       Construction       Construction       Construction       Construction         Construction       Construction       Construction       Construction       Construction         Construction       Construction       Construction       Construction       Construction         Construction       Construction       Construction       Construction       Construction         Construction       Construction       Construction       Construction       Construction         Construction       Construction       Construction       Construction       Construction         Construction       Construction       Construction       Construction       Construction         Construction       Construction       Construction       Construction       Construction         Construction       Construction       Construction       Construction       Cons | Im nächsten Schritt<br>habe ich die Möglich-<br>keit, entweder ein be-<br>stehende Vorlage zu<br>wählen (Vorlagen), eine<br>neue Vorlage mit KI zu<br>generieren (Vorlage ge-<br>nerieren) oder ausge-<br>hend von meinen eige-<br>nen Medien (Hochla-<br>den) mit der Gestaltung<br>zu beginnen. |
|                                                                                                    |                                                                                                    |

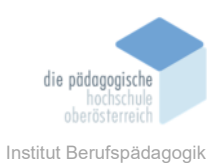

In diesem Fall wird eine

# Verwenden einer Vorlage

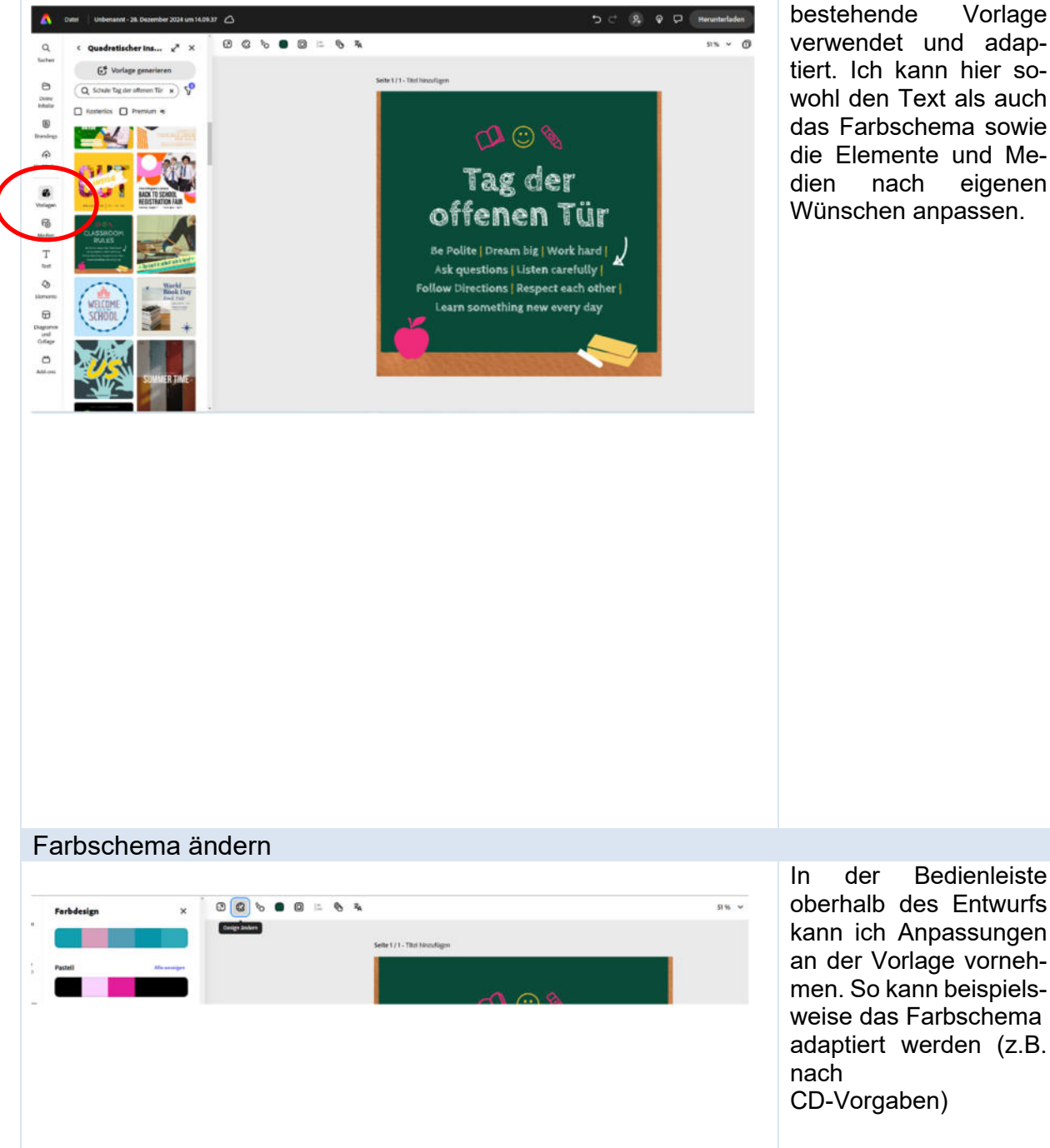

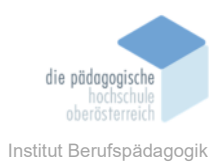

| Größe und Format anpassen                                                                                                    |                                                                                                    |
|----------------------------------------------------------------------------------------------------|----------------------------------------------------------------------------------------------------|
| Control Control   Control Control   Control <td>Es kann aber auch noch<br/>die Größe bzw. das For-<br/>mat angepasst werden,<br/>sollte man sich doch für<br/>ein anderes entschie-<br/>den haben.</td> | Es kann aber auch noch<br>die Größe bzw. das For-<br>mat angepasst werden,<br>sollte man sich doch für<br>ein anderes entschie-<br>den haben.                                                                                                    |
| Animationen                                                                                                    |                                                                                                    |
| Q.     Alle animieren     X     Q.     Q.                                                                               | Sämtliche Texte und<br>Objekte können ani-<br>miert werden.                                                                                                    |
| Übersetzungen                                                                                                    |                                                                                                    |
| Nettorie     Network     Network                                                                                                    | Mithilfe einer KI-<br>Anwendung kann der<br>Text in eine ge-<br>wünschte Sprache<br>übersetzt werden.                                                                                                    |
| Brandings und CD                                                                                                    |                                                                                                    |
|                                                                                                    | In der Rubrik Brandings<br>können Logos, Schrift-<br>arten und Farbschema<br>im gewünschten Corpo-<br>rate Design hinterlegt<br>werden, sodass bei der<br>Gestaltung ganz ein-<br>fach darauf zurückge-<br>griffen werden kann.<br>Dabei kann ich mehrere<br>Brandings speichern<br>und diese ganz einfach<br>zur Anwendung brin-<br>gen. |

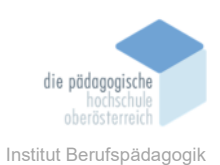

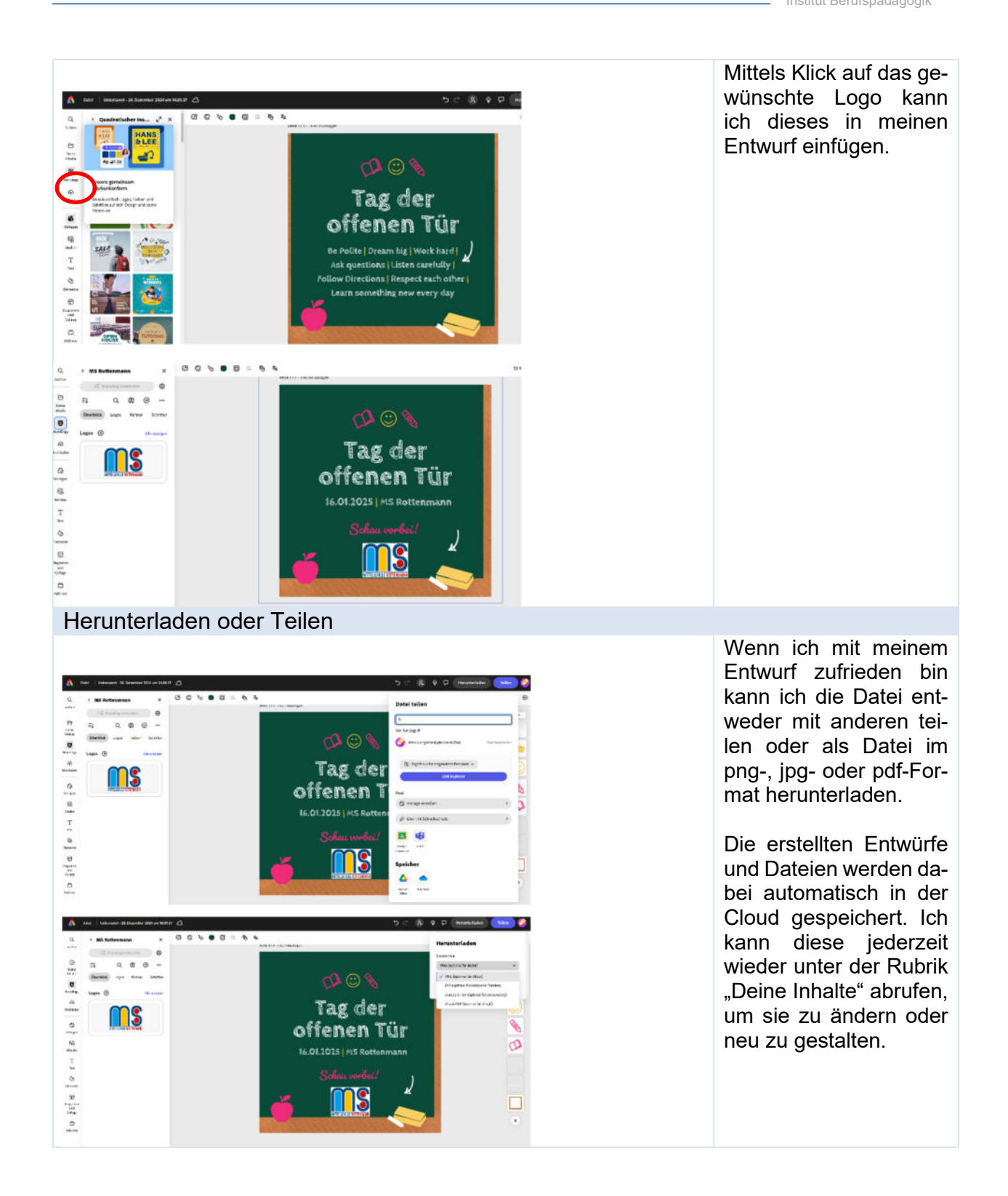

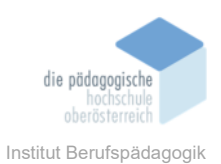

# 2. Anwendungsbeispiel Videoschnitt (Instagram-Reel)

Auch für den Bereich Videoschnitt bietet Adobe Express eine sehr einfach und intuitive Lösung an. Genauso wie im Bereich der Bildbeiträge, gibt es auch bei den Videoformaten unterschiedliche Auswahlmöglichkeiten für die verschiedenen Social Media Plattformen sowie Formate für Desktop bzw. größere Bildschirme als auch für mobile Devices an. Im folgenden Anwendungsbeispiel sollen die Funktionen des Videoschnitts anhand eines Instagram-Reels dokumentiert werden.

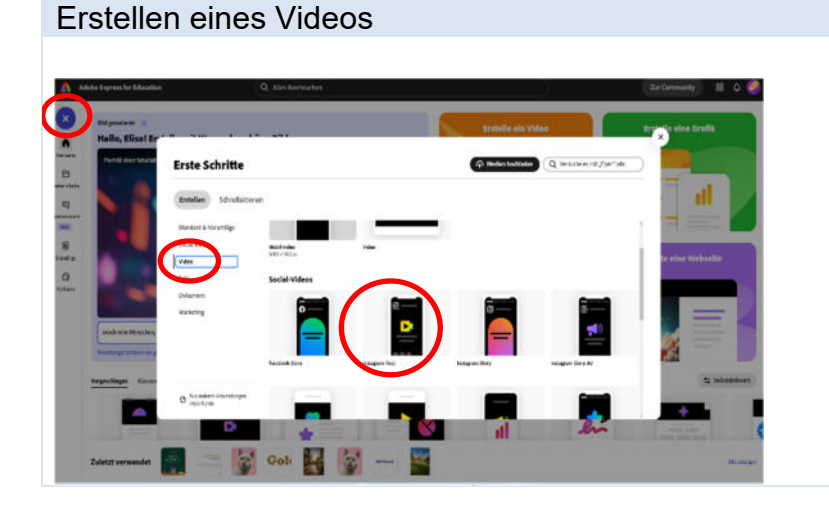

Wie auch schon im ersten Beispiel klicke ich wieder auf blaue Plus, um zur Erstellung einer neuen Datei zu gelangen. Hier wähle ich dieses Mal "Video" als Format. Aus den verschiedenen Formatvorschlägen wähle ich dieses Mal Instagram-Reel aus.

Broschüre Medienpädagogik

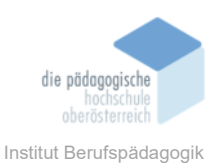

## Bedienoberfläche

Daraufhin öffnet sich eine sehr einfach und intuitiv zu bedienende Schnittoberfläche mit den verschiedenen Anwendungen in der Sidebar links. Auch hier kann ich aus bestehenden Vorlagen (Vorlagen) wählen oder ein Video auf Basis meiner Medien (Hochladen) gestalten. Im unteren Bereich sehe ich die Sequenzen mit genauer Zeitangabe. Es ist jederzeit möglich, Szenen hinzuzufügen.

## Einfügen von Videos

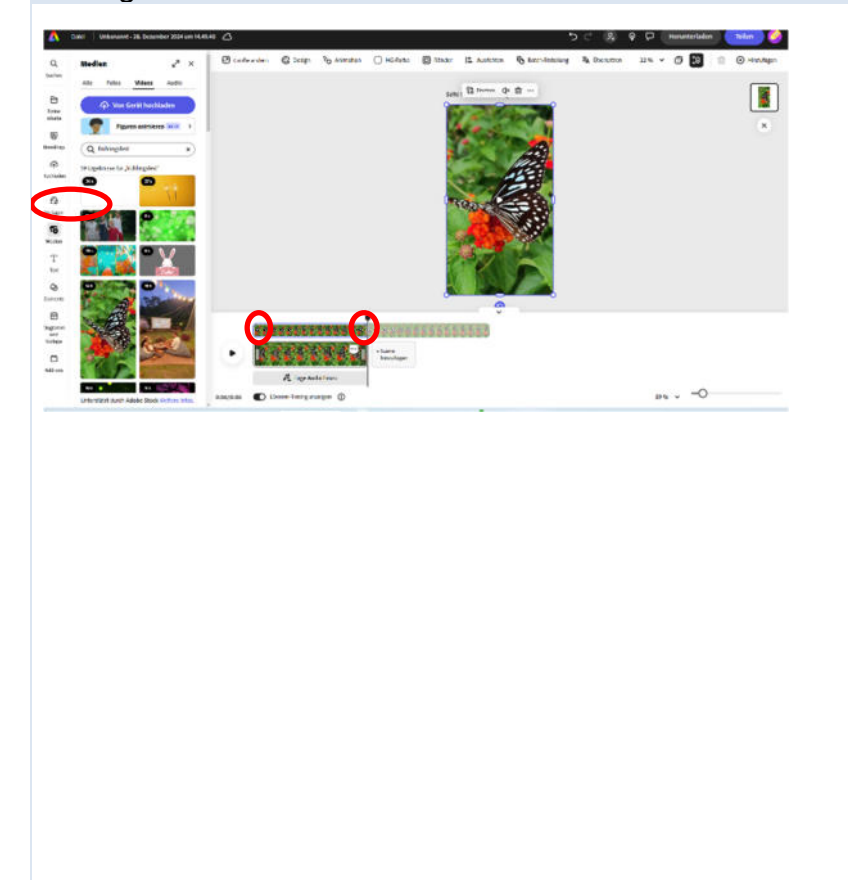

In der Rubrik Medien steht eine Vielzahl von Fotos, Videos und Audiodateien zur Verfügung, mithilfe derer ich mein Instagram-Reel gestalten kann, wenn ich nicht selbst genügend Material zur Verfügung habe.

In diesem Anwendungsbeispiel werden ausschließlich Medien von Adobe Express verwendet. Hier können mithilfe der Suchfunktion Bilder und Videos zu einem bestimmten Thema gefunden werden.

Um ein Video in meine Szene einzufügen, muss ich zuerst die Szene anklicken, in die ich das Video einfügen will. Danach klicke ich auf das gewünschte Video, das dann in voller Länge eingefügt wird. Durch das Ziehen an den Ecken der Szene (Doppellinien), kann ich die Szene beliebig verkürzen.

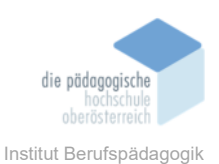

# Einfügen von Texten Dabei kann ich jederzeit Texte oder Objekte in die Szenen EP Ter einfügen. Diese kann ich auch 0 animieren. ł, TTT Nor 1 White Brite Formular unj chore Tori L Q 120% --0 Anpassen von Größen und Formaten Wenn ich mit meiner Szene zufrieden bin, kann ich die . Erlatete late to fe lin to nächste Szene hinzufügen. 1 Dabei sind auch Videos möglich, die ursprünglich nicht das richtige Format für mein Instagram-Reel haben. Durch das Ziehen an den Eckpunkten kann ich die Videos proportional in das gewünschte Format bringen. · 85650558-20000 Einfügen von Bildern Auch Bilder können in ein Video eingefügt werden. Wichtig ist es, die Szene vorab anzuklicken und dann das Bild auszuwählen. Ein Bild wird 0 11 0 0 0 0 0 11 0 automatisch 5 Sekunden lang angezeigt. Möchte ich die Szene verlängern, muss ich vorab die Dauer der Szene 8 5555F ..... - State anpassen. Verkürzen kann

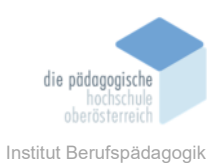

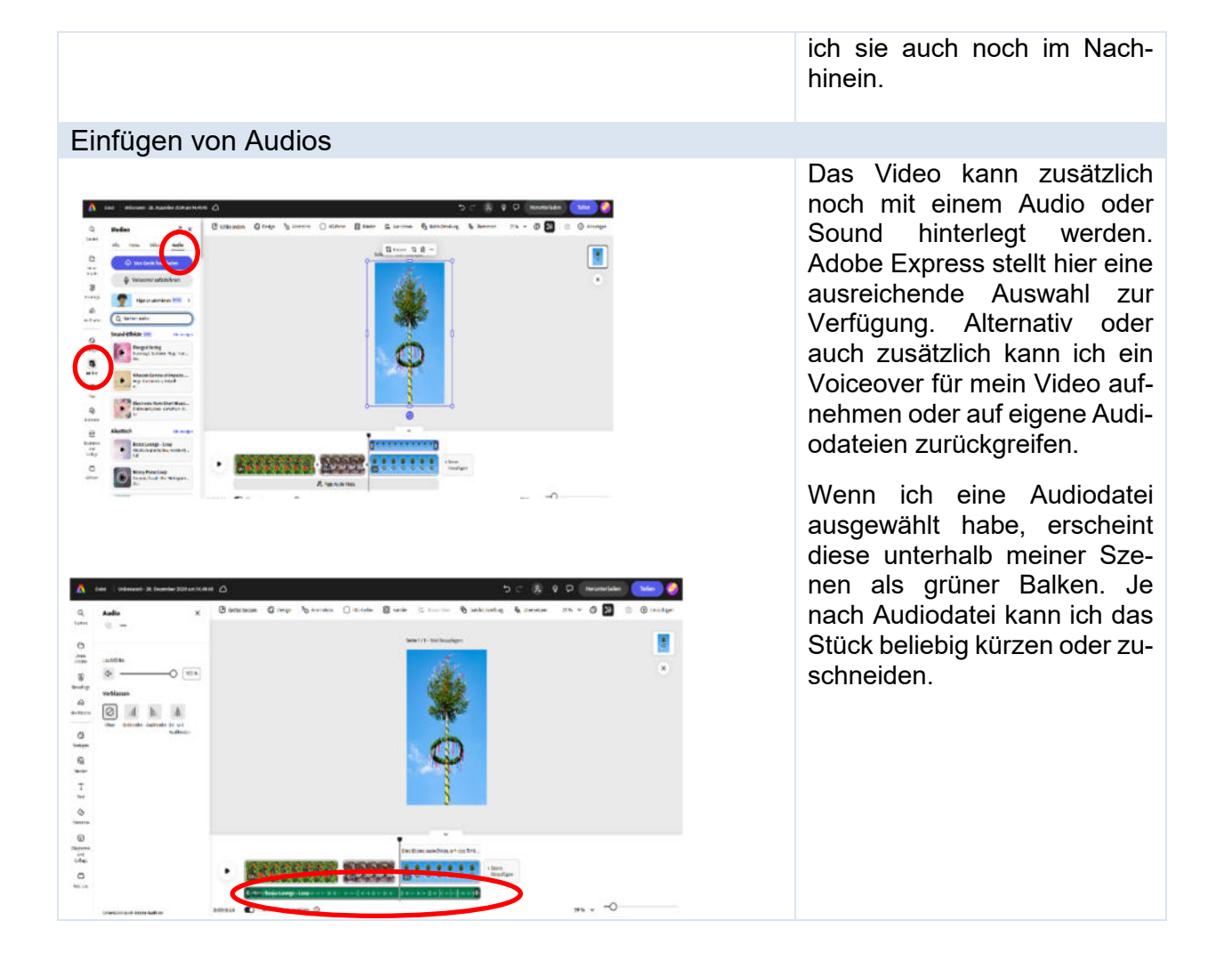

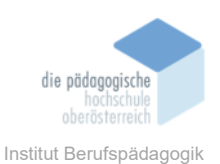

| Übergänge                                                                                                    |                                                                                                    |
|----------------------------------------------------------------------------------------------------|----------------------------------------------------------------------------------------------------|
|                                                                                                    | Um den Übergang zwischen<br>den Szenen etwas anspre-<br>chender zu gestalten, können<br>Übergänge hinzugefügt wer-<br>den.<br>Hier habe ich die Wahl zwi-<br>schen sechs verschiedenen<br>Varianten.                                   |
| e tresse<br>de<br>de<br>e de<br>e |                                                                                                    |
| C, Chengenghandigen 🗴 O'Dalatala: Chenge To Amarika () Alban (2) hann (2) hann (3) hann (3)                                                                                                    |                                                                                                    |
| Bit     Image: Constraint of the state of the state of th                                                                                                    |                                                                                                    |
| A per a view of a state of a state of a stat                                                                                                    |                                                                                                    |
| DND Annotange magning () () () () () () () () () () () () ()                                                                                                    |                                                                                                    |
| Herunterladen oder Teilen                                                                                                    |                                                                                                    |
| Image: Instrument at Subsection at Subsection at Subsectindex at Subsection at Subsection at Subsection at Subs                                                                                                    | Mit Klick auf den Play-Button<br>kann ich mein Video<br>zwischenzeitlich immer<br>wieder überprüfen. Wenn ich<br>zufrieden damit bin, kann ich<br>es, wie auch schon beim<br>Beispiel davor, herunterladen<br>oder mit anderen teilen. |
|                                                                                                    |                                                                                                    |
| exent D publications 0 are0                                                                                                    |                                                                                                    |

# 3. KI-Anwendungen

Ende 2023 wurden auch die ersten KI-Anwendungen in Adobe Express integriert. Diese sind exklusiv für Premium-User\*innen zugänglich. Pro Monat stehen jedem\*jeder Premium-User\*in 250 Generative Credits und jedem\*jeder User\*in der Creative Cloud 1000 Generative Credits zur Verfügung. Diese Credits können in der Adobe Kontoübersicht eingesehen werden. Für folgende KI-Anwendungen werden Generative Credits benötigt:

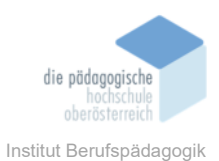

Folgende Anwendungen werden angeboten (das Angebot wird laufend erweitert):

- ✓ Bilder generieren (Text zu Bild)
- ✓ Bilder bearbeiten:
  - Objekte hinzufügen
  - Objekte entfernen
  - Hintergründe entfernen
- ✓ Texteffekte generieren
- ✓ Vorlagen generieren
- ✓ Animationen mit eigener Stimme
- ✓ Übersetzungen
- Malen und Zeichnen

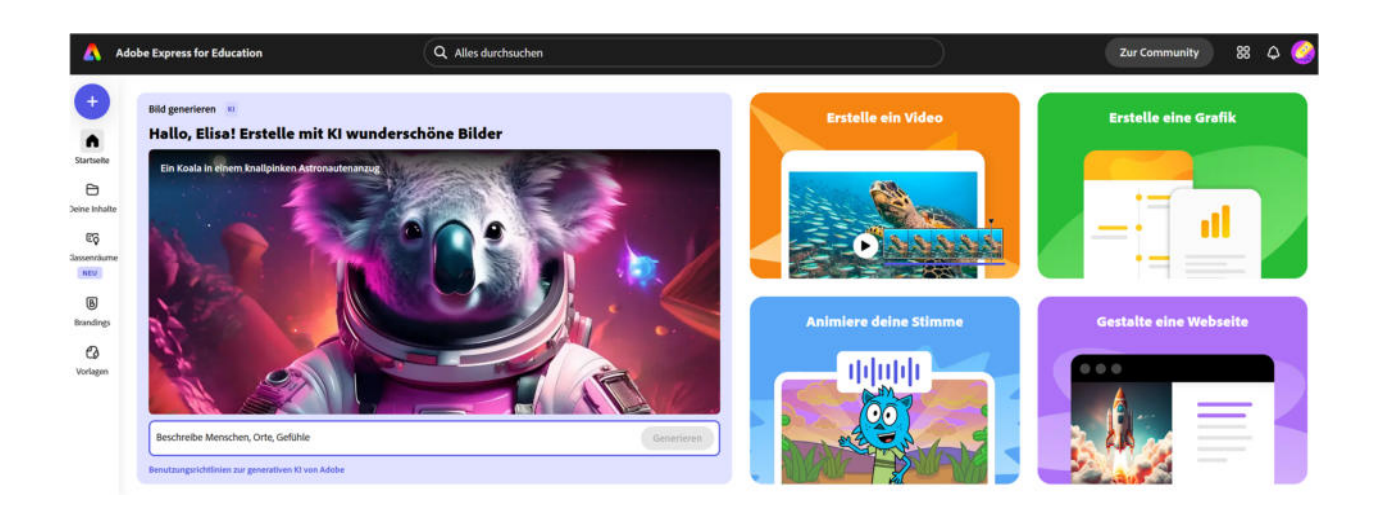

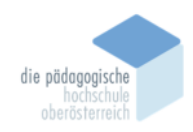

Institut Berufspädagogik

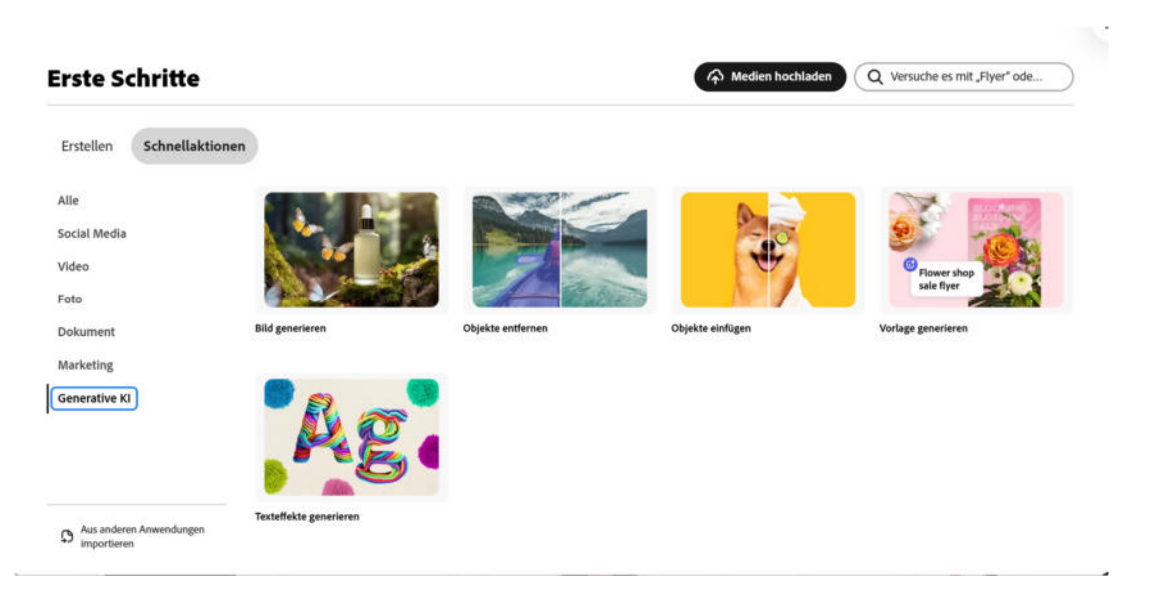

# Anwendungsbeispiele

# Objekte einfügen Objekte können mit-9 tels Markierung und Texteingabe einfach Schritt 2: False or Bernich, den du Bre eingefügt werden. resatgrifte -40 1 Presi Hier im Beispiel wurden die Augen einer Katze von Blau auf Gelb eingefärbt. ۸ 0 10 21 0 20 0 1 - 1 2 0 4 0 2 0 1 0 1 0 1 0 Objekte entfernen

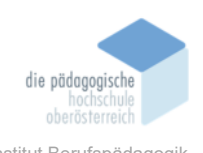

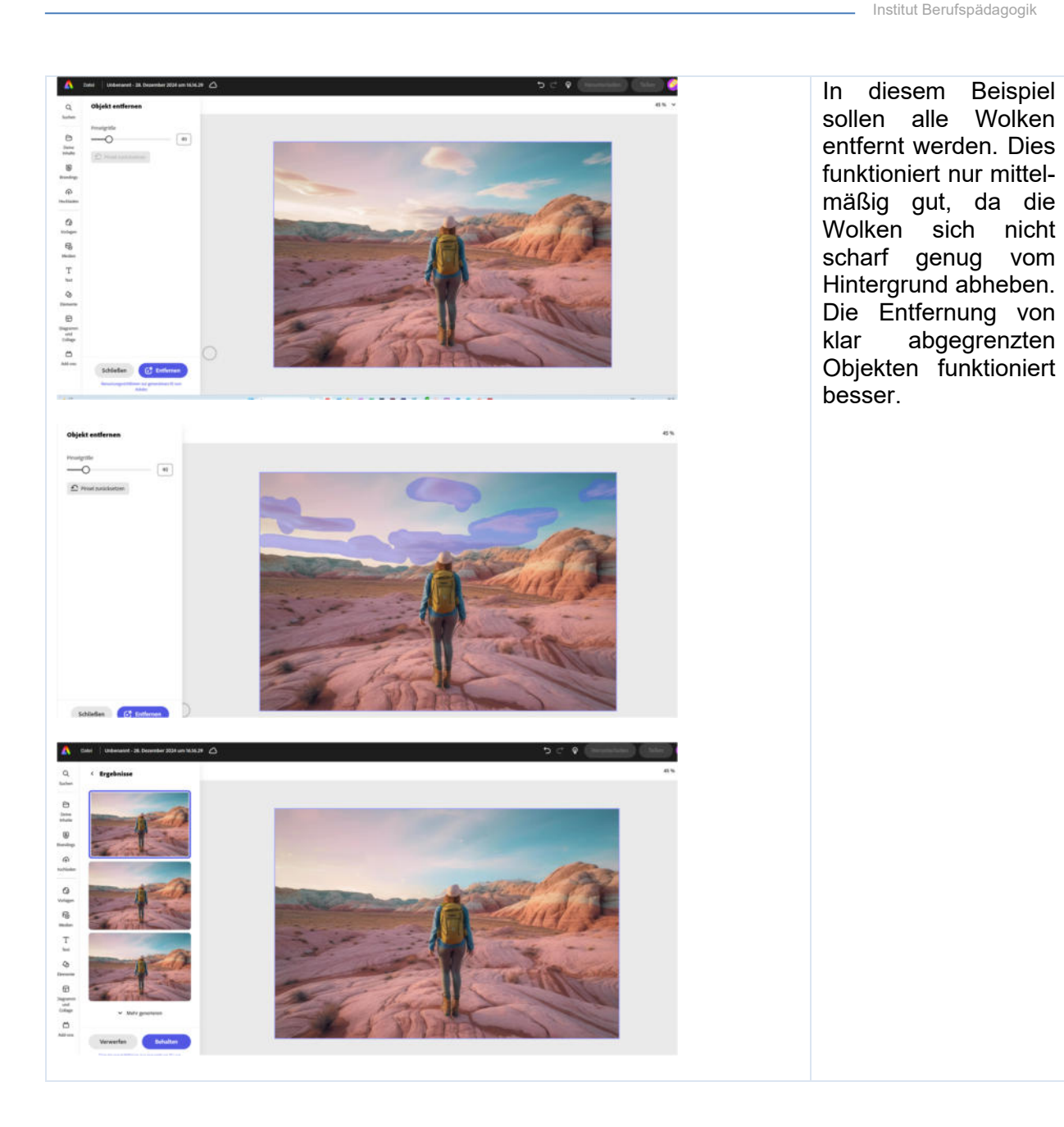

# Fazit

Adobe Express ist ideal für private und professionelle Nutzer, weil es eine breite Palette an Funktionen bietet, die sowohl für einfache als auch komplexe Designprojekte geeignet sind. Die Benutzerfreundlichkeit, intuitive Bedienweise und die Vielseitigkeit machen es zu einem wertvollen Werkzeug, das dabei hilft, Content schnell und einfach zu gestalten. Die Möglichkeit zur Zusammenarbeit (Teilen-Funktion) und die Verbindung mit der Adobe Creative Cloud machen Adobe Express besonders attraktiv für professionelle Anwendungen. Gerade im Bereich des Social Media Marketings ist Adobe Express ein hervorragendes Tool, das die Arbeit aufgrund der vorgefertigten Formate und Vorlagen wesentlich erleichtert. Auch die kostenfreie Version ist in Hinblick

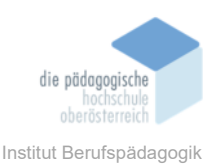

darauf sehr empfehlenswert, auch wenn die KI-Anwendungen nicht enthalten sind. Nichtsdestotrotz ist die Vielfalt der Anwendungen eine große Erleichterung für die Gestaltung von Medieninhalten.

Adobe Express eignet sich so ganz besonders für User\*innen, die schnell und einfach Inhalte erstellen wollen und in den professionellen Adobe Programmen wie Adobe Photoshop, InDesign oder Illustrator weniger geübt sind. Durch die Handy-App wird es auch zum mobilen Begleiter für Personen, die im Social Media Bereich tätig sind.

# Quelle

https://new.express.adobe.com/?rdt=exp . Zugriff am 28.12.2024